# **Access Your Account (Participant)**

In this guide, we'll walk you through the initial process of accessing your account on <u>https://ftcplanaccess.com/participant</u>.

- 1. Go to: https://ftcplanaccess.com/participant
- 2. In the middle of the page, click on Activate Your Account

| Fiduciary Trust Company<br>of New Hampshire                                                                                                    |
|----------------------------------------------------------------------------------------------------|
| ACCOUNT LOGIN UNDER UNDER UNDE |
| Reset Password<br>Activate Your Account<br>TOUR THE SITE @<br>3. Enter your 9 digit Social Security Number (no dashes)                                                                                                    |
| of New Hampshire                                                                                                    |
| Image: Cancel     Continue                                                                                                    |
|                                                                                                    |

### 4. Enter your Default PASSWORD and click Log In

- a. Your default password will be your date of birth in the format MMDDYYYY
  - i. For example, if you were born on December 12, 1980 your password would be 12121980

|                   | Fiduciary Trust Company<br>of New Hampshire |
|-------------------|---------------------------------------------|
| DEFAULT PASSWORD: |                                             |
| Cancel            | Log In                                      |

- 5. After you click Log In, a Terms & Conditions will pop-up
- 6. Review the Terms & Conditions of the website
- 7. If you have read, understood, and accept the terms and conditions select the box and click *Continue* 
  - a. If you do not agree/accept, click on I Do Not Accept Terms
    - i. You can then reach out to your financial professional or FTC Service Center (877-500-9590) to obtain account information

| DISCLAIMER                                                                                                    |                                                                                                    |                           |
|----------------------------------------------------------------------------------------------------|----------------------------------------------------------------------------------------------------|---------------------------|
| TERMS AND CONDITIONS:                                                                                                    |                                                                                                    |                           |
| 10.3 The ability of the parties to obtain documer<br>generally more limited in arbitration than in court                                                                                                    | nts, witness statements and other discovery is<br>rt proceedings.                                                                                                    | •                         |
| 10.4 The arbitrators do not have to explain the r<br>a joint request for an explained decision has be<br>days prior to the first hearing date.                                                                                                    | eason(s) for their award, unless, in an eligible cas<br>en submitted by all parties to the panel at least 20                                                                                                    | se,<br>O                  |
| 10.5 The Panel of Arbitrators will typically includ<br>with the securities industry.                                                                                                    | de a minority of arbitrators who were or are affilia                                                                                                    | ated                      |
| 10.6 The rules of some arbitration forums may in<br>In some cases, a claim that is ineligible for arbit                                                                                                    | mpose time limits for bringing a claim in arbitration tration may be brought in court.                                                                                                    | on.                       |
| 10.7 The rules of the arbitration forum in which the incorporated into this agreement.                                                                                                    | the claim is filed, and any amendments thereto, s                                                                                                    | shall                     |
| 10.8 No person shall bring a putative or certified<br>pre-dispute arbitration agreement against any p<br>action; or who is a member of a putative class w<br>any claims encompassed by the putative class as<br>the class is decrified; or (iii) the customer is e-<br>forbearance to enforce an agreement to arbitrat<br>this agreement except to the extent stated herei                                                                                                    | class action to arbitration, nor seek to enforce a<br>verson who has initiated in court a putative class<br>who has not opted out of the class with respect to<br>action until: (i) the class certification is denied;<br>xcluded from the class by the court. Such<br>e shall not constitute a waiver of any rights under<br>in.                                                     | any<br>c (ii)<br>r        |
| 11. <u>Arbitration Agreement.</u> In consideration of or<br>any claims or confroversy arising between you a<br>parents, subsidiaries, affiliates, officers, directo<br>Providers (whether or not a signatory to his Ag-<br>partor) our actumit, transactions with or coro<br>entered into with the parties here(or, or the coros<br>or any other agreement you have entered with the<br>actual of the state of the state of the state of the state<br>of any other agreement you have entered with the state of the state<br>of the state of the state of the state of the state of the state<br>of the state of the state of the state of the state of the state<br>of the state of the state of the state of the state of the state<br>of the state of the state of the state of the state of the state<br>of the state of the state of the state of the state of the state<br>of the state of the state of the state of the state of the state<br>of the state of the state of the state of the state of the state of the state<br>of the state of the state of the | pening one or more accounts for you, you agree-<br>and FTC and/or your representative(s), and their<br>resement), arising out of or relating in whole or in<br>resement), arising out of or relating in whole or in<br>us, this agreement or any other agreement you has<br>truction, performance, or breach or this agreement<br>he parties hereto, whether entered into prior, on o | that<br>ave<br>ant,<br>or |
| I have read, understand and accept the term                                                                                                    | s and conditions described above.                                                                                                    |                           |
| I Do Not Accept Terms                                                                                                    | Con                                                                                                    | ntinue                    |

- 8. Next, you will need to enter your current password MMDDYYYY
- 9. Enter your new password
  - a. The new password must be at least 6 but no more than 8 characters
  - b. Password must contain at least 2 alpha characters and 2 numeric characters
- 10. Confirm your new password
- 11. Click *Continue*

| HANGE PASSWORD                                                                                           |                                       |      |  |
|----------------------------------------------------------------------------------------------------|---------------------------------------|------|--|
| PERSONALIZE YOUR                                                                                         | LOGIN INFORMATIC                      | IN   |  |
| CHANGE PASSWORD                                                                                          |                                       |      |  |
|                                                                                                    |                                       |      |  |
| New Password:                                                                                            |                                       |      |  |
| (Password must be at least 6 but no m<br>(Password must contain at least 2 alph<br>Confirm New Password: | a characters and 2 numeric characters | rs.) |  |
|                                                                                                    |                                       |      |  |
| Cancel                                                                                                   |                                       |      |  |
|                                                                                                    |                                       |      |  |
|                                                                                                    |                                       |      |  |

| $\overline{\blacksquare}$ | Fiduciary Trust Company of New Hampshire |
|---------------------------|------------------------------------------|
|---------------------------|------------------------------------------|

### **ESTABLISH SECURITY PROFILE**

#### SECURITY CODE DELIVERY

For your security, add a phone number or email address to be used to send you a security code in the future. Add a Delivery Method

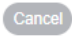

Continu

- 14. You will see a popup that allows you to select from:
  - a. Mobile Phone for Text
  - b. Email

|               | III of New Hampshire                                                                                                    |
|---------------|----------------------------------------------------------------------------------------------------|
| FOTID         |                                                                                                    |
| FSIARI        | ISH SECURITY PRUFILE                                                                                                    |
| SECURITY COD  | E DELIVERY                                                                                                    |
| Add a Deliver | y Method                                                                                                    |
|               |                                                                                                    |
|               | ×                                                                                                    |
| Cancel        | ADD A DELIVERY METHOD                                                                                                    |
| Cancel        | ADD A DELIVERY METHOD Select how you would like to receive security codes, then enter your information, and click 'Send Code'.                                                                                                    |
| Cancel        | ADD A DELIVERY METHOD Select how you would like to receive security codes, then enter your information, and click 'Send Code'. Mobile Phone for Text*                                                                                                    |
| Cancel        | ADD A DELIVERY METHOD Select how you would like to receive security codes, then enter your information, and click 'Send Code'. Mobile Phone for Text*      Fiduciary Trust Company Account Alerts will be sent to your phone from # 23200. Msg & Data Rates May Apply. Text STOP to Cancel, HELP for Help. You will only receive one message per interaction. Call 1800444DSTS for Help. |

- 15. If you select
  - a. Mobile Phone for Text
    - i. Enter your 10 digit mobile number with no dashes XXXXXXXXXXX
  - b. Email
    - i. Enter your email address
- 16. Click Send Code
- 17. Verify Security Code screen will pop up and you will have 2 minutes to retrieve your code (from your text message or email)

| _              |                                                                                                    |   |
|----------------|----------------------------------------------------------------------------------------------------|---|
| ECTADI         |                                                                                                    |   |
| ESIADI         |                                                                                                    |   |
| For your secu  | : UPLIVENT<br>rity, add a phone number or email address to be used to send you a security code in the future. |   |
| Add a Delivery |                                                                                                    |   |
|                |                                                                                                    | × |
| Cancel         |                                                                                                    | × |
|                | VERIFY SECURITY CODE                                                                                          |   |
|                | We sent a security code to the device selected. Enter the code and click 'Verify Code'.                       |   |
|                | Security Code                                                                                                 |   |
|                |                                                                                                    |   |
|                | TIME REMAINING: 01:42 Need another code?                                                                      |   |
|                |                                                                                                    |   |

- 18. Enter your 8 digit code from FTC Alerts
- 19. Click Verify Code
- 20. Popup boxes will close and you can click Continue

Fiduciary Trust Company of New Hampshire

## **ESTABLISH SECURITY PROFILE**

#### SECURITY CODE DELIVERY

For your security, add a phone number or email address to be used to send you a security code in the future. Mobile Phone for Text: \*\*\*\_\*\*\*

Do you want to add another delivery method?

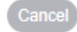

| 0        |  |
|----------|--|
|          |  |
| Continue |  |

21. You can now access your account by click on Access My Account

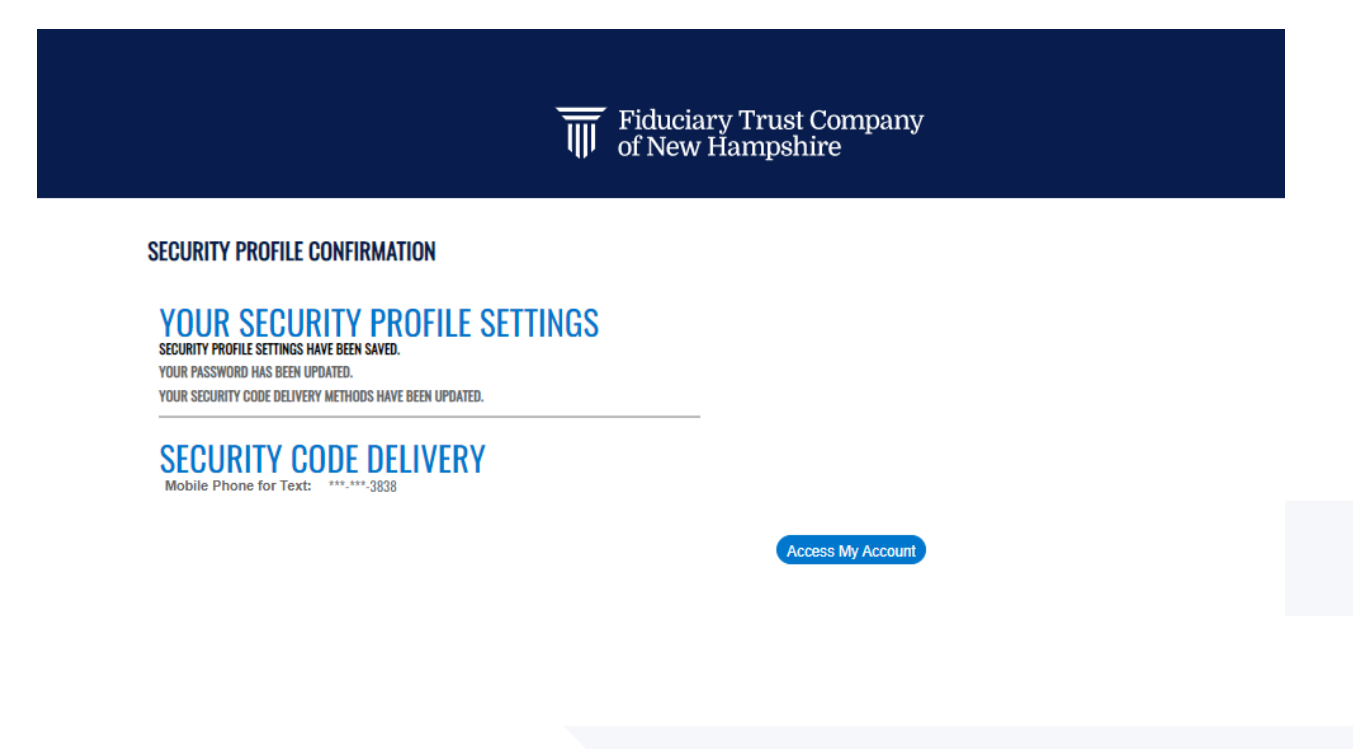

This material was created for educational and informational purposes only and is not intended as ERISA, tax, legal, or investment advice. If you are seeking investment advice specific to your needs, such advice services must be obtained on your own separate from this educational material.

**Affiliates and Conflicts:** Fiduciary Trust Company of New Hampshire (FTC) is affiliated with other financial services companies, including LPL Financial LLC (LPL), member FINRA/SIPC and a federally registered investment adviser and broker-dealer. Because FTC and LPL are affiliated companies and share in revenues, there is a financial benefit to FTC using LPL for brokerage and advisory services. FTC uses LPL to broker transactions at the Fund Companies.